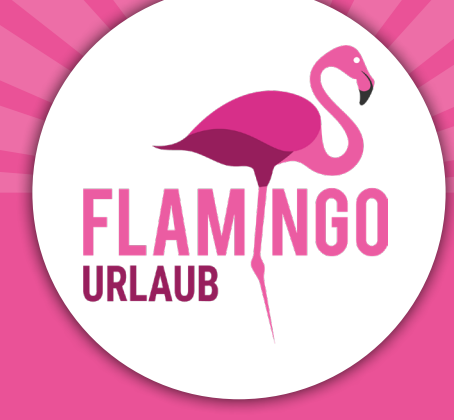

# Visum beantragen Tansania

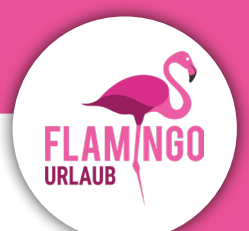

## Einführung

Deutsche Staatsbürger benötigen für Reisen nach Tansania und Sansibar ein Touristenvisum. Visa für Tansania und Sansibar können bestellt werden bei https://visa.immigration.go.tz

Um ein Visum online zu beantragen, erstellen Sie ein Konto auf <u>https://visa.immigration.go.tz</u> füllen Sie das das Antragsformular aus und bezahlen Sie sofort mit Ihrer Visa- oder MasterCard.

Wenn Sie kein deutscher Staatsbürger sind, empfehlen wir Ihnen, sich an die tansanische Botschaft in Berlin zu wenden, um herauszufinden, welche Visabestimmungen für Sie gelten.

#### Für die Beantragung eines Visums gelten die folgenden Regeln:

- Der Reisepass muss noch 6 Monate ab dem Datum der Rückkehr gültig sein.
- Ihr Visum ist 90 Tage ab dem Datum der Genehmigung und Ausstellung des Visums gültig (wir empfehlen Ihnen daher, das Visum nicht zu früh zu beantragen).
- Das Visum kostet ca. 50 USD pro Person.
- Wenn Sie aus einem gelbfiebergefährdeten Land (z. B. Kenia) nach Tansania einreisen, müssen Sie gegen Gelbfieber geimpft sein und einen entsprechenden Nachweis vorlegen. Wenn der Arzt von der Impfung abrät, muss dies dokumentiert werden.

### Bevor Sie ein Visum beantragen, bereiten Sie bitte die folgenden Dokumente vor, die Sie dem Online-Antrag als JPEG-Dateien beifügen müssen:

- Bild der Fotoseite Ihres Reisepasses.
- Bild der Vorderseite Ihres Reisepasses.
- Bitte beachten Sie, dass die Website nur JPEG-Dateien akzeptiert.
- Ein Porträtbild, das die folgenden Anforderungen erfüllen muss:
  - Das Bild darf nicht älter als sechs Monate sein und darf nicht identisch sein mit Ihrem Passfoto identisch sein.
  - Das Bild darf eine maximale Dateigröße von 300 KB haben.
  - Es muss ein Farbfoto sein.
  - Das gesamte Gesicht muss von vorne zu sehen sein und der Hintergrund muss weiß oder hell sein.
  - Wenn Sie eine Brille tragen, darf das Glas nicht gefärbt sein (dunkel oder Sonnenbrille).
  - Sie dürfen auf dem Foto keine Uniform tragen.

Denken Sie daran, Ihre Visabestätigung auszudrucken und bei der Reise mitzubringen.

## Visum beantragen

## **Step 1. New Application**

Gehen Sie auf die Website: https://visa.immigration.go.tz

Klicken Sie auf die grüne Taste: **"APPLY FOR A NEW VISA"** 

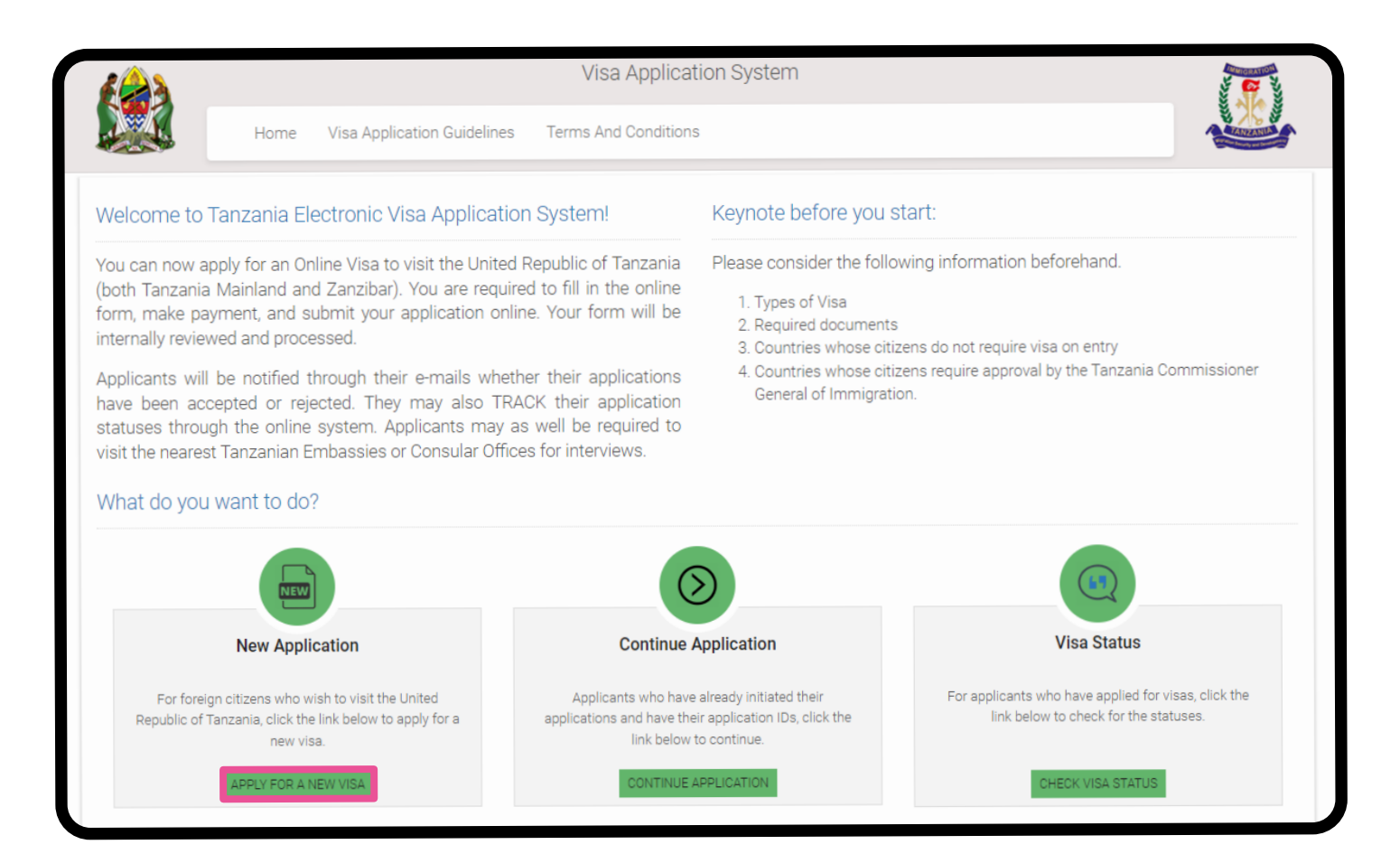

## **Step 2. Basic Information**

#### **Basic Information**

**Email:** E-mailadresse

Passport Number: Reisepassnummer

Passport Issue Country: Ausstellungsland des Reisepasses

#### **Security Question:**

Wählen Sie eine Frage aus der Liste, die Sie beantworten können, für den Fall, dass Sie Ihr Passwort verlieren.

**1. In what city/town/village you were born?** In welcher Stadt wurden Sie geboren?

**2. What is the name of the hospital you were born?** Wie lautet der Name des Krankenhauses, in dem Sie geboren wurden?

#### 3. What is the name of the street you grew up?

Wie lautet der Name der Straße, in der Sie aufgewachsen sind?

#### 4. What was your childhood nickname?

Wie lautete Ihr Spitzname als Kind?

#### Security Answer:

Schreiben Sie die Antwort auf die von Ihnen gewählte Frage.

Klicken Sie "Start New Application" in der Ecke unten rechts.

## **Step 3. Application ID**

Bitte notieren Sie sich Ihre Bewerbungsnummer, die Sie auf der rechten Seite finden. Danach klicken **"Proceed to next step"** in der Ecke unten rechts.

| ſ | Basic Information        |
|---|--------------------------|
| I | Email *                  |
| I | Email                    |
| I | Passport Number *        |
| I | Passport No.             |
| I | Passport Issue Country * |
| I | Passport Issue Country   |
| I | Security Question *      |
| I | Select Question          |
|   | Security Answer *        |
|   | Answer                   |
|   |                          |

| renns And Condition:                          | 5                                       |
|-----------------------------------------------|-----------------------------------------|
|                                               | Application ID                          |
| e place. If there are<br>ete your application | Your Application ID is                  |
| from where you left                           | Date<br>20 <sup>th</sup> February, 2024 |
| your Application ID,<br>the previous page.    |                                         |

## **Step 4. Personal Information**

#### **Personal Information**

**First name:** Vorname wie im Reisepass angegeben

Middle name: Mittlere Namen wie im Reisepass angegeben

**Surname:** Nachnamen wie im Reisepass angegeben

#### Gender:

Geschlecht

- Male = Mänlich
- Female = Weiblich

#### Marital Status:

Civil status

- Single = Single
- Married = Verheiratet
- Divorced = Geschieden
- Widowed = Witwe

#### **Date and Place of Birth**

**Birth Date:** Geburtsdatum

**Country:** Geburtsland

**City:** Geburtsort

#### Nationality

Nationality at Birth: Nationalität von Geburt an

Present Nationality: Aktuelle Staatsangehörigkeit

#### **Residence Status:**

Aufenthaltsstatus

- Citizen = Staatsbürgerschaft
- Resident = Resident
- Asylum seeker = Asylbewerber
- Refugee = Flüchtling
- Stateless = Staatenlos

Klicken Sie auf: "Save and continue".

| First name *           |   |
|------------------------|---|
| First name             |   |
| Middle name            |   |
| Middle name            |   |
|                        |   |
| Surname                |   |
| Surname                |   |
| Gender *               |   |
| O Male                 |   |
| O Female               |   |
| Marital Status *       |   |
| - Select Status -      | _ |
|                        |   |
| Birth Date *           |   |
| Day 🗸 Month 🖌 Year 🗸   |   |
| Country *              |   |
| Select Country         |   |
| City *                 |   |
| City                   |   |
|                        |   |
| Nationality            |   |
| Nationality at Birth * |   |
| Select Nationality     |   |
| Present Nationality *  |   |
| Select Nationality     |   |
| Residence Status *     |   |
| – Select Status        |   |
|                        |   |

FlamingoUrlaub.de | 030 466 904 23 | info@flamingourlaub.de

## **Step 5. Contact Information**

#### **Contact Information**

**Telephone No:** Telefon-Nummer (nicht obligatorisch)

Mobile No: Nummer des Mobiltelefons

**Email:** E-mailadresse

#### **Physical Address**

**Present Physical Address:** Aktuelle Anschrift

**Present City:** Aktuelle Stadt

Present Country: Aktuelle Land

**Permanet Physical Address:** Permanente Adresse

**Permanet City:** Permanente Stadt

Permanet Country: Permanent land

#### Employment

Employment Status:
Status der Beschäftigung
Employed = Beschäftigt
Self Employed = Selbstständig

- Unemployed = Arbeitslos
- **Onemployed** = Albeitsios

Employer: Ort der Beschäftigung

#### **Occupation:**

Beantworten Sie die Frage so einfach wie möglich wie möglich, z.B. "Student", "Retired" oder ähnlich.

Klicken Sie auf: "Save and continue".

| Contact Inform | mation       |  |
|----------------|--------------|--|
| Telephone No   |              |  |
| Telephone No   |              |  |
| Mobile No *    | <b>-</b>     |  |
| Email          |              |  |
| Physical Addr  | ress         |  |
| Present Physic | al Address * |  |
| Present Physic | al Address   |  |

Present City \*

Present City

Present Country \*

-- Select Country --

Permanet Physical Address \*

Permanet Physical Address

Permanet City \*

Permanet City

Permanet Country \*

- Select Country -

Employment

Employment Status \*

– Select Status –

Employer

Employer

Occupation

Occupation

FlamingoUrlaub.de | 030 466 904 23 | info@flamingourlaub.de

## **Step 6. Passport Information**

#### **Passport Information**

Passport Type:

Art des Reisepasses Wenn Sie einen regulären Reisepass haben, wählen Sie bitte folgende Angaben "**Ordinary**"

**Passport Number:** Reisepassnummer

**Country of Issue:** Land der Ausgabe

Place of Issue: Ort der Ausstellung

**Issuance Date:** Datum der Ausstellung

**Expiry Date:** Datum des Ablaufs

#### **Spouse Information**

**Full name:** Voller Name des Ehepartners

Nationality: Staatsangehörigkeit des Ehepartners

Klicken Sie auf: **"Save and continue".** 

| Select Pasport type                                                                                                    |   |
|----------------------------------------------------------------------------------------------------|---|
| and the second second sec |   |
| assport Number *                                                                                                    |   |
| Passport Number                                                                                                    |   |
| ountry of Issue *                                                                                                    |   |
| Select Country                                                                                                    |   |
| ace of issue *                                                                                                    |   |
| Place of issue                                                                                                    |   |
| suance Date *                                                                                                    |   |
| Day 🗸 Month 🖌 Year                                                                                                    | ~ |
| xpiry Date *                                                                                                    |   |
| Day 🗸 Month 🖌 Year                                                                                                    | * |
| oouse Information                                                                                                    |   |
| Spouse name                                                                                                    |   |
|                                                                                                    |   |

## **Step 7. Travel Information**

#### Tanzania Embassy

**Country from where you are applying:** Wählen Sie das Land, aus dem Sie sich bewerben.

#### Nearby embassy to handle you application?

Wählen Sie die entsprechende Botschaft. (Deutschland, Berlin)

#### Visit Details

#### Type of Visa Requested:

Wählen Sie das Visum, das Sie beantragen. Wir empfehlen, dass Sie **"Ordinary**" = Gewöhnliches Visum wählen.

#### Purpose of your visit:

Wählen Sie den Grund für Ihre Reise. Wenn Sie einen Strandurlaub machen oder Safari-Urlaub machen, empfehlen wir Ihnen, "Tourism" auszuwählen.

#### Is this your first time to visit Tanzania?

Besuchen Sie zum ersten Mal Tansania? **Yes** = Ja, **No** = Nein

#### Last visit date:

Datum des letzten Besuchs (nur ausfüllen, wenn Sie schon einmal in Tansania waren)

#### Visa Number:

Visumnummer des letzten Besuchs (nur auszufüllen wenn Sie schon einmal in Tansania waren)

#### **Travel Plans**

**Destination:** Reiseziele, Wählen Sie Tansania oder Sansibar

**Onward Country:** Blanko gelassen

**Port Type:** Typ des Hafens

- Airports = Flughafen
- Roads = Über Straße
- Vessle = Schiff

|           | ania Embassy                            |
|-----------|-----------------------------------------|
| Count     | try from where you are applying *       |
| S         | elect Country                           |
| Nearb     | oy embassy to handle your application * |
| S         | elect embassy                           |
| /isit [   | Details                                 |
| Туре      | of Visa Requested *                     |
| S         | elect visa type                         |
| Purpo     | ose of your visit *                     |
| S         | elect visit purpose                     |
| ls this   | s your first time to visit Tanzania? *  |
| 0         | Yes                                     |
| 0         | No                                      |
| Lastv     | visit date                              |
| Day       | / 🗸 Month 🖌 Year 🖌                      |
|           |                                         |
| Visa I    | Number                                  |
| Lasi      | : Visa Number                           |
|           |                                         |
| Frave     | l Plans                                 |
| Desti     | nation *                                |
|           | elect destination                       |
| S         |                                         |
| S<br>Onwa | rd Country                              |

Select Port Type -

FlamingoUrlaub.de | 030 466 904 23 | info@flamingourlaub.de

#### Port of entry:

Wählen Sie den Flughafen, an dem Sie ankommen. Sie finden Informationen auf Ihrem Ticket.

#### Port of departure:

Wählen Sie den Flughafen, von dem Sie abfliegen. Sie finden finden Sie die Informationen auf Ihrem Ticket.

**Date of arrival:** Ankunftsdatum

#### Stay duration (days)

Geben Sie die Dauer des Aufenthalts in dem Land in Tagen an.

#### Local Host

#### Host:

Gastgeber Wenn Sie eine Unterkunft gebucht haben bei Flamingo Urlaub gebucht haben, wählen Sie "Company/Organization"

#### Full name:

Wenn Sie mit Flamingo Urlaub unterwegs sind, schreiben Sie: Flamingo Urlaub GmbH

#### Mobile No:

Wenn Sie mit Flamingo Urlaub reisen, tippen Sie: +49 304 6690 423

#### Email:

E-Mail. Wenn Sie mit Flamingo Tours unterwegs sind schreiben Sie: info@flamingourlaub.de

#### Office/Organization nummer:

Büro/Organisationsnummer. Leer lassen.

#### **Relationship:**

Ihre Beziehung zu uns. Schreiben Sie: *Customer* 

#### **Physical Address:**

Die Adresse von Flamingo Urlaub. Schreiben Sie: Dalgasgade 25, 4. Sal, 7400 Herning, DK

| ort of er                     | ntry                         |   |      |  |
|-------------------------------|------------------------------|---|------|--|
| Select                        | t port                       |   |      |  |
|                               |                              |   |      |  |
| ort of de                     | eparture                     |   |      |  |
| Select port                   |                              |   |      |  |
| Select                        | t port                       |   |      |  |
| Select                        | t port                       |   |      |  |
| Select                        | rrival *                     |   |      |  |
| Select                        | rrival *                     | ~ | Year |  |
| Select<br>Pate of an<br>Day ↓ | rrival *<br>Month            | ~ | Year |  |
| Select<br>Pate of an<br>Day ↓ | rrival * Month tion (days) * | * | Year |  |
| Select                        | rrival * Month tion (days) * | ~ | Year |  |

| _ocal Host               |                                   |
|--------------------------|-----------------------------------|
| Host *                   |                                   |
| Company/                 | Organization                      |
|                          |                                   |
| Full name *              |                                   |
| Full name                |                                   |
| Mobile No <mark>*</mark> |                                   |
| Mob                      | le No                             |
| Email *                  |                                   |
| Email                    |                                   |
| Company na               | me/ Organization registration No  |
| Company n                | ame/ Organization registration No |
| Relationship             | *                                 |
| Relationshi              | p                                 |
| Physical Add             | dress *                           |
| Physical Ac              | dress                             |

#### Accommondation

#### Where are you going to stay?

Wo werden Sie während Ihres Aufenthaltes wohnen?

Sie müssen "Hotel" wählen. Wenn Sie während Ihres Aufenthaltes mehrere Hotels haben, geben Sie die Daten Ihres ersten Hotels ein.

#### **Physical Address**

Die Adresse des Hotels. Wenn Sie mehrere Hotels während Ihres Aufenthalts, geben Sie die Daten des ersten Hotels Informationen ein.

Klicken Sie auf: "Save and continue".

### **Step 8. Documents**

#### **Upload Documents**

#### **Applicant Passport Size Photo**

Klicken Sie auf die Schaltfläche "Datei auswählen". Laden Sie ein Bild hoch eines guterkennbaren Passfotos hoch. Es darf nicht dasselbe Bild wie im Reisepass sein. Es darf maximal 300 KB groß sein.

#### **Applicant Passport Bio Data Page**

Klicken Sie auf die Schaltfläche "Datei auswählen". Laden Sie ein Bild der Bildseite Ihres Reisepasses hoch. Bitte beachten Sie, dass das Bild nicht größer sein darf als 300 KB groß sein darf.

#### **Return Ticket**

Klicken Sie auf die Schaltfläche "Datei auswählen". Laden Sie Ihren Rückfahrschein hoch. Bitte beachten Sie, dass das Ticket als PDF-Datei gespeichert werden muss und maximal 1 MB groß sein darf.

Klicken Sie auf: "Save and continue".

#### Accommodation

#### Where are you going to stay? \*

-- Select accommodation --

#### Physical Address \*

Physical Address

![](_page_9_Figure_21.jpeg)

## **Step 9. Declaration**

#### Declaration

Sie können nun Ihre Informationen durchsuchen. Bitte prüfen Sie, ob sie korrekt sind.

Wenn Sie eine Information ändern möchten klicken Sie auf die grüne Schaltfläche **"Edit"**.

Wenn alle Informationen korrekt sind, blättern Sie nach unten.

|                           |                         |                   | 🕼 Edit |
|---------------------------|-------------------------|-------------------|--------|
| Surname                   |                         | Middle Name       |        |
| Marital Statu             | IS                      |                   |        |
| Country                   | Date and Place of Birth | City              |        |
| Present Nati<br>(Country) | Nationality<br>onality  | ]Residence Status |        |
| Employment                |                         |                   | C Edit |
| Mobile                    | Contact Information     | Email             |        |

Am Ende der Seite klicken Sie auf **"Read disclaimer".** Lesen Sie dies und scrollen Sie weiter nach unten auf der Seite.

#### Kreuzen Sie das Kästchen

**an** "Please indicate that you have read and understood the information provided above" (= zeigt an, dass Sie gelesen und verstanden haben die obigen Informationen gelesen und verstanden haben).

Klicken Sie auf das: "**Save** and continue".

Caution: you need to read the disclaimer to avoid any future misunderstanding.

Modification of Terms and Conditions.

The Immigration Service Department reserves the right to change the terms and conditions without prior notice. The applicant is responsible for regularly reviewing these terms and conditions.

Please indicate that you have read and understood the information provided above.

Save and continue | 📌

Sie müssen nun die Kosten für Ihr Visum bezahlen.

Denken Sie daran, Ihre Visabestätigung auszudrucken und bei der Reise mitzubringen.